# Portal de proveedores

Manual de usuario: Subir facturas manualmente

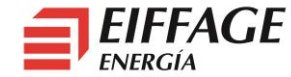

# Acceso al servicio B2B

- La URL de acceso es: <u>https://b2bconecta.com/einvoice</u>
- Acceso seguro con credenciales: Usuario y contraseña.
- Recuperación de contraseña: ¿Olvidó su contraseña?

| b2b conecta               |
|---------------------------|
| Identificación de usuario |
| Nombre de usuario *       |
|                           |
| Contraseña *              |
|                           |
| Limpiar Aceptar           |
| ¿Olvidó su contraseña?    |

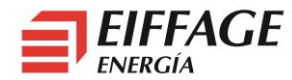

#### **Crear Facturas: Borradores**

English I Español 🕑 bZb conecta 20 Menu Consulta de borradores Facturas Nueva factura Limpiar Buscar Visualizar formulario Emitidas Carga de factura Borradores Resultados 1 - 3 de 3 25 🗸 🐓 Comprador Total ejecutable Opciones F. emisión N. factura F. F. registro Total a pagar Divisa operación EIFFAGE ENERGIA SLU 11/04/2019 121.00 96,00 1 💥 10/04/2019 112233 EUR 1 EIFFAGE ENERGIA SLU 10/04/2019 123456 11/04/2019 121.00 121.00 EUR EIFFAGE ENERGIA SLU 10/04/2019 aaaaaaa 10/04/2019 12,10 62.10 EUR х Cir.

En el menú lateral, pulsar borradores.

Se pulsa sobre el botón Nueva factura:

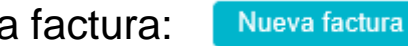

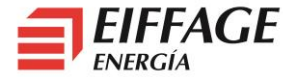

日

# **Crear Facturas: Cabecera**

- Solo son obligatorios los campos marcados con \*, el resto no son necesarios.
- Formato: FACTURAE32.
- Tipo de documento: Factura completa.
- Clase de documento:
  - Original.
  - Rectificativa (Abono).
- Al terminar, pulsar el botón Siguiente.

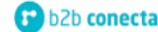

| English | ī | Español |
|---------|---|---------|
|         |   | 20      |

| Menu                                                                                                    | Nueva factura                        |                              |                               |                                    |                       |              |
|----------------------------------------------------------------------------------------------------|--------------------------------------|------------------------------|-------------------------------|------------------------------------|-----------------------|--------------|
| Facturas <ul> <li>Emitidas</li> </ul>                                                                                                    | Datos generales de                   | factura                      |                               |                                    |                       |              |
| <ul> <li>Carga de<br/>factura</li> </ul>                                                                                                    | Formato *                            | FACTURAE32                   | × 😽                           | Tipo de documento *                | Factura completa      | ~            |
| <ul> <li>Borradores</li> </ul>                                                                                                    | Clase de documento                   | Original                     | × 😽                           |                                    |                       |              |
|                                                                                                    | Vendedor *                           | ~                            | ••                            | Comprador *                        | EIFFAGE ENERGIA SLU 🗸 | •,           |
|                                                                                                    |                                      |                              |                               | Código-No                          | ombre centro Rol O    | pciones      |
| nnlata                                                                                                    |                                      |                              |                               |                                    | × ×                   | $\mathbf{O}$ |
| npieta.                                                                                                    | Número de factura *                  |                              |                               | Número de serie                    | Número de serie       |              |
|                                                                                                    | Fecha de emisión *                   | 12/04/2019                   |                               | Fecha de operación                 | dd/MM/yyyy            |              |
|                                                                                                    | F. inicial periodo de<br>facturación | dd/MM/yyyy 1                 |                               | F. final periodo de<br>facturación | dd/MM/yyyy 1          |              |
|                                                                                                    | Divisa *                             | Euro                         | $\mathbf{\tilde{\mathbf{v}}}$ |                                    |                       |              |
|                                                                                                    | Observaciones                        | Observaciones                |                               |                                    |                       |              |
|                                                                                                    | Descripción lugar<br>expedición      | Descripción lugar expedición |                               | CP lugar expedición                | CP lugar expedición   |              |
|                                                                                                    | Añadir Extensión                     |                              | $\sim$                        | Método de envío                    |                       | ~            |
| onto                                                                                                    | Volver                               |                              |                               |                                    | Limpiar Guardar Sig   | uiente       |
| ente.                                                                                                    |                                      |                              |                               |                                    |                       |              |
| <                                                                                                    |                                      |                              | <                             |                                    |                       |              |
| actural       Borradores       Clase de documento       Original       Image: Clase de documento         Vendedor *       Image: Comprador *       EIFFAGE ENERGIA SLU         Image: Comprador *       Image: Comprador *       EIFFAGE ENERGIA SLU         Image: Comprador *       Image: Comprador *       EIFFAGE ENERGIA SLU         Image: Comprador *       Image: Comprador *       EIFFAGE ENERGIA SLU         Image: Comprador *       Image: Comprador *       EIFFAGE ENERGIA SLU         Image: Comprador *       Image: Comprador *       EIFFAGE ENERGIA SLU         Image: Comprador *       Image: Comprador *       EIFFAGE ENERGIA SLU         Image: Comprador *       Image: Comprador *       EIFFAGE ENERGIA SLU         Image: Comprador *       Image: Comprador *       EIFFAGE ENERGIA SLU         Image: Comprador *       Image: Comprador *       Image: Comprador *         Image: Comprador *       Image: Comprador *       Image: Comprador *         Image: Comprador *       Image: Comprador *       Image: Comprador *         Image: Comprador *       Image: Comprador *       Image: Comprador *         Image: Comprador *       Image: Comprador *       Image: Comprador *         Image: Comprador *       Image: Comprador *       Image: Comprador *         Image: Comprador * <t< th=""><th>en blanco a menos</th><th></th></t<> |                                      | en blanco a menos            |                               |                                    |                       |              |
|                                                                                                    |                                      |                              |                               |                                    | iffane especifique en |              |
|                                                                                                    |                                      | dido que bay que             |                               |                                    | edido que hav que     |              |
|                                                                                                    | fact                                 | uror on EccoP2P              |                               | fac                                | turar on EacoB2B      |              |
|                                                                                                    | Tact                                 |                              |                               | lac                                |                       |              |

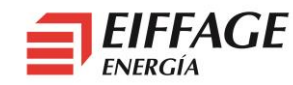

### **Crear Facturas: Líneas**

| Nueva línea d                   | de factura |                   |          |   |
|---------------------------------|------------|-------------------|----------|---|
| Descripción*                    |            |                   |          |   |
| Código<br>artículo<br>Cantidad* |            | Unidad de medida* | Unidades | ~ |
| Precio neto*<br>Observaciones   |            |                   |          |   |
|                                 |            |                   |          |   |

- Pulsar el botón <a>o</a> de la columna opciones.
- Solo son obligatorios los campos marcados con \*, el resto no son necesarios.
- En el campo descripción, detallar los trabajos/materiales, como su factura actual.

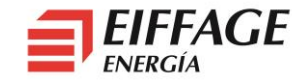

# Crear Facturas: Líneas: Pedido e Impuestos

Documentos

| Documento | Emisor/Receptor | Valor      | Fecha | Opciones |
|-----------|-----------------|------------|-------|----------|
| Pedido 🗸  | Receptor 🗸      | PEDxxxxx × | 31    | Ũ        |

- La información del pedido de Eiffage se debe incluir en todas las líneas. Esta acción se realiza en el apartado de *documentos*.
  - Documento: Pedido.
  - Emisor/Receptor: Receptor.
  - Valor: Número de pedido Eiffage.

La información del pedido de Eiffage tiene el formato **PEDxxxxx** (sin espacios entre PED y los números)

Al terminar de rellenar, pulsar el botón o en la columna opciones.

| Impuesto       | Tasa | Base Imponible | Importe impuesto | Tipo de exención | Motivo | Opciones |
|----------------|------|----------------|------------------|------------------|--------|----------|
| Seleccione 🗸 🐓 |      |                |                  |                  |        | 05       |

Seleccionar un impuesto y pulsar el botón o en la columna opciones.

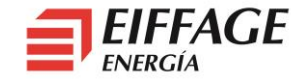

Impuestos

# **Crear Facturas: Totales**

- En caso de retención, indicar el importe en el campo Retención y el motivo y porcentaje en el campo Motivo.
- Datos del vencimiento: **Dejar en blanco**.
- Para finalizar la factura:
  - Pulsar en el botón enviar. \_

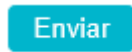

| Totales de factura 223344                 |     |  |
|-------------------------------------------|-----|--|
|                                           |     |  |
| Se han recalculado los totales de factura |     |  |
| Importe bruto                             | 100 |  |
| -Total descuentos globales                | 0   |  |
| +Total cargos globales                    | 0   |  |
| Importe bruto A.I. (Base imponible)       | 100 |  |
| +Total impuestos repercutidos             | 21  |  |
| -Total impuestos retenidos                | 0   |  |
| Total factura                             | 121 |  |
| -Total anticipos                          | 0   |  |
| -Total subvenciones                       | 0   |  |
| Total a pagar*                            | 121 |  |
| -Retención                                |     |  |
| Motivo                                    |     |  |
|                                           |     |  |

| +Total suplidos          | 0   |
|--------------------------|-----|
| +Gastos financieros      | 0   |
| Total a ejecutar*        | 121 |
| Divisa* V Tipo de cambio |     |

#### Datos de vencimiento

| Fecha  | a Importe Méto<br>de<br>page |         | étodo<br>de<br>pago | IBAN | SWIFT  | Opciones |        |
|--------|------------------------------|---------|---------------------|------|--------|----------|--------|
| 31     | 121                          |         | -                   | ~ ~  |        |          | Ũ      |
| Volver |                              | Limpiar | Recalcular          | •    | Guarda | ar       | Enviar |

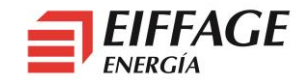

# **Crear Facturas: Adjuntos (Opcional)**

Subir adjunto

- Utilizar esto solo para cargar albaranes o certificaciones.
- En el listado de emitidas, en la línea de la factura, *pulsar el botón del clip.*

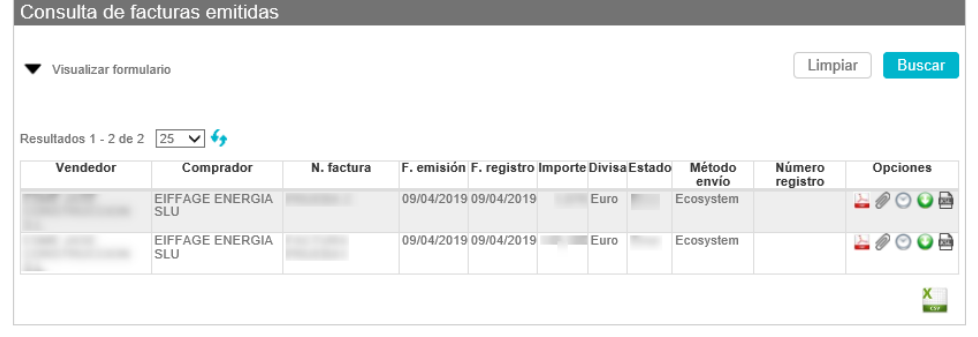

 En la pantalla, pulsar *Examinar*, seleccionar el fichero y pulsar *Subir fichero*.

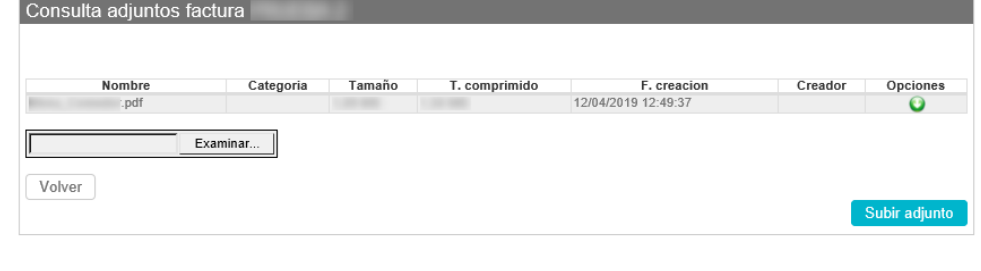

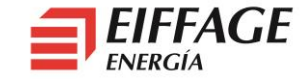